1. Log into Talent Ed using your ID and Password. If this is your first time logging in, please click on the highlighted text below (Logging in for the first time?) and follow instructions on creating your password for this account.

Link to Talent Ed:

2.

https://pasco.tedk12.com/sso/account/login?pid=9&logout=True&allowLogin=False

## Four Products. One Login.

Introducing an easier way to access all of your TalentEd products.

| Password Sign In Remember username on this computer    | <ul> <li>Discover</li> <li>Recruit &amp; Hire</li> <li>Perform</li> <li>Records</li> </ul> |  |
|--------------------------------------------------------|--------------------------------------------------------------------------------------------|--|
| Logging in for the first time?                         |                                                                                            |  |
| Forgot your password?                                  | Blank Docs                                                                                 |  |
| 2. Once logged into Record, click on <b>Blank Docs</b> |                                                                                            |  |
|                                                        |                                                                                            |  |
|                                                        | MY TASKS BLANK DOCS FILES                                                                  |  |
| MY TASKS                                               |                                                                                            |  |
| Needs Attention Completed                              |                                                                                            |  |
| You have 6 tasks                                       |                                                                                            |  |

3. Click on Dependent Verification for Group Health Plan folder

| Dependent<br>Verification<br>for Group<br>Health Plan | Direct  | Electronic                  | Dependent<br>Verification<br>for Group |
|-------------------------------------------------------|---------|-----------------------------|----------------------------------------|
|                                                       | Doposit | Guidelines for<br>Employees | Health Plan                            |

4. The Dependent Verification form will open.

| DEPENDENT VERIFICATION                                                                                                    |                                                                                                    |
|----------------------------------------------------------------------------------------------------|----------------------------------------------------------------------------------------------------|
| -<br>ull Name with Middle                                                                                                    |                                                                                                    |
| Patricia                                                                                                    | Howard                                                                                                    |
| Employee ID                                                                                                    |                                                                                                    |
| 818128                                                                                                    |                                                                                                    |
| EMPL BENEFITS AND ASSISTANCE   Personal Phone Number                                                                           |                                                                                                    |
| 813-794-2253 Ext                                                                                                    |                                                                                                    |
| Please indicate a number where you can be reached during business ho                                                           | ours in the event you need to be contacted regarding the documentation submitted.                                                                                                    |
| DEPENDENT VERIFICATION FOR GROUP                                                                                               | HEALTH PLAN                                                                                                    |
| Pasco County Schools strives to provide you and your family with<br>must ensure that we are only covering eligible dependents. | h valuable benefit options under the group health plan. To help maintain the group health plan, we                                                                                                    |
| As an employee enrolling your dependents (spouse or dependen<br>documentation for each covered dependent. It is your responsib | t child) in the District's group health plan (medical, dental or vision), you are required to provide<br>ility to ensure that your dependents meet, and continue to meet, the eligibility requirement. |
|                                                                                                    |                                                                                                    |

5. Scroll down to **Attachments** and attach dependent verification documents for all dependents to the appropriate section.

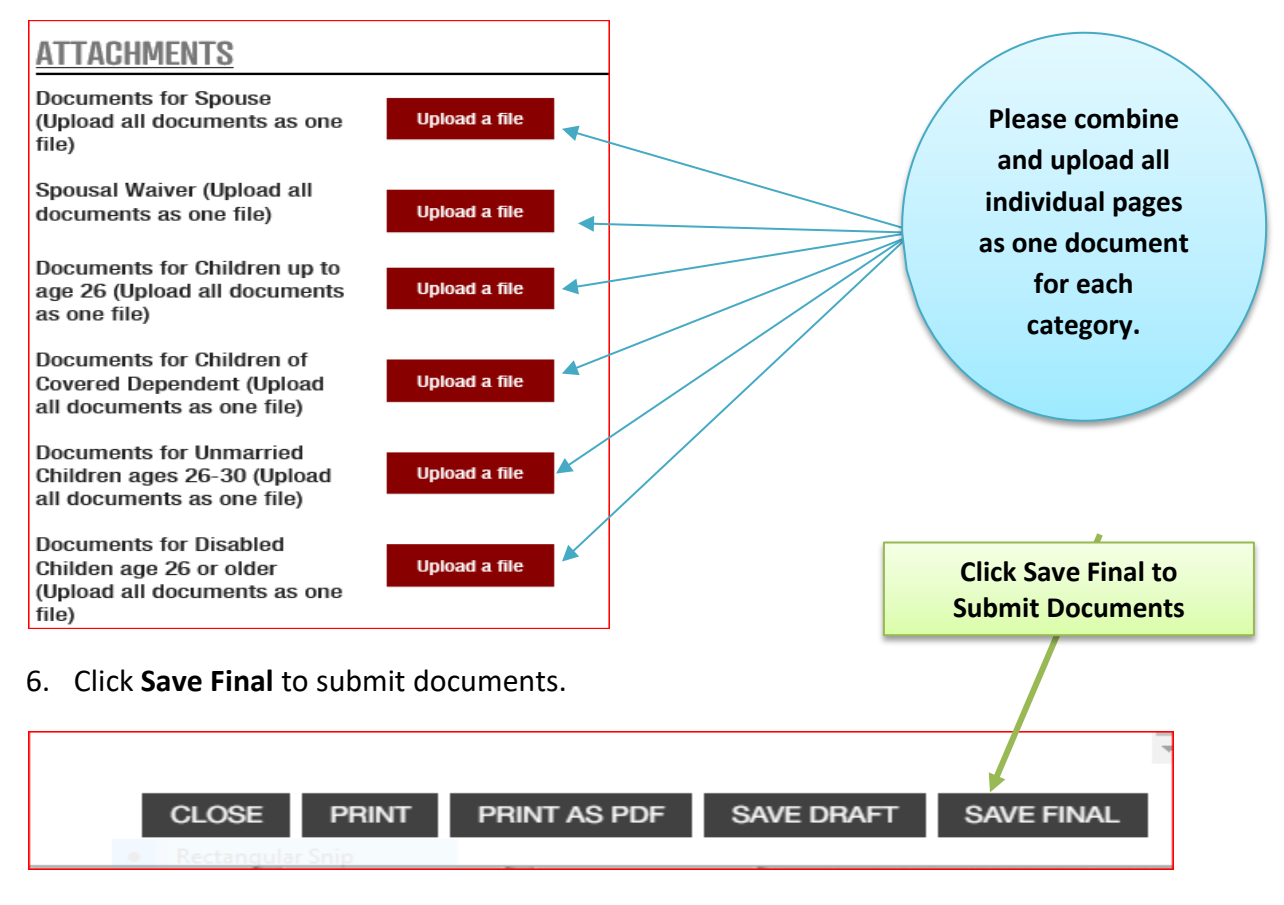

7. If you have questions, please contact Employee Benefits at <u>mybenefits@pasco.k12.fl.us</u>.